## Koupili jste si alternativní inkoustové náplně do tiskárny Canon a i přes to vám přístroj po výměně kazety <mark>hlásí chybu</mark> a netiskne?

## Jak obnovit správnou funkci tiskárny po výměně inkoustu

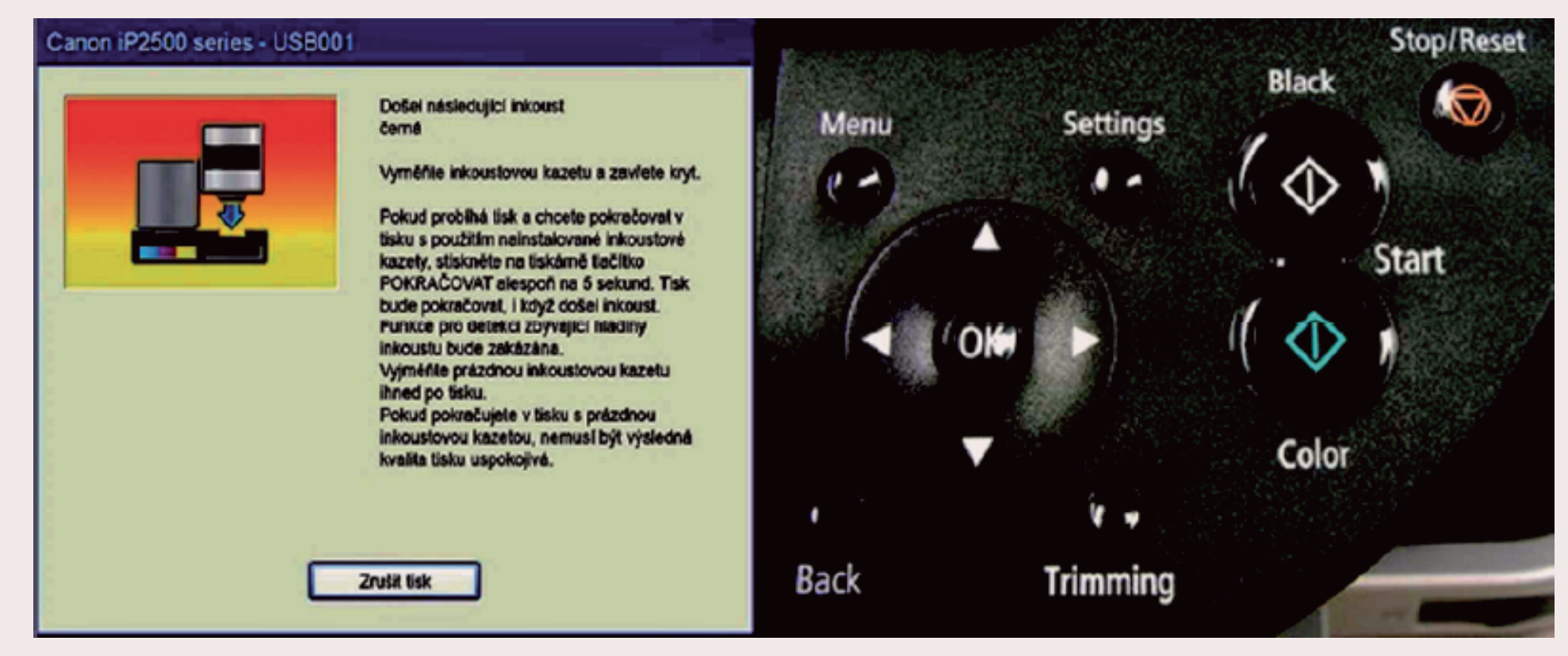

V případě, že se vám na monitoru po instalaci nové kazety do tiskárny objeví hlášení o nedostatku inkoustu, nerušte tisk, ale stiskněte a podržte na tiskárně tlačítko Stop/Reset 🕢. Tím dojde k vypnutí hlídání hladiny inkoustu v kazetě. Tato funkce se znovu aktivuje při vložení nové kazety. Tisk s touto kazetou bude možný.

## Sumarizace důležitých kroků:

- při hlášení o nedostatku inkoustu nerušte tisk
- stiskněte a podržte tlačítko Stop/Reset (trojúhelník v kruhu) držte zhruba 10 sekund
- funkce hlídání hladiny inkoustu se vypne
- po vložení nové kazety do tiskárny se funkce hlídání hladiny inkoustu znovu aktivuje